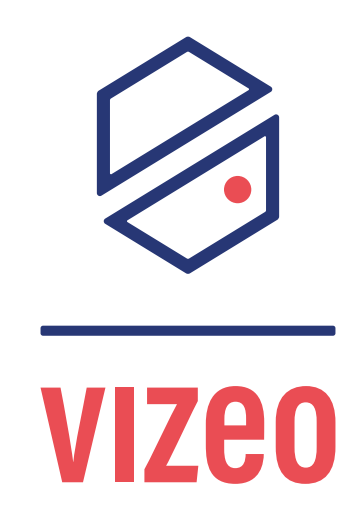

### Sommaire \_\_\_\_\_

| J'aimerais demander un devis à Vizeo.                                                | F01 |
|--------------------------------------------------------------------------------------|-----|
| J'aimerais visualiser sans enregistrer via internet.                                 | F02 |
| J'aimerais connaître les capacités de ma caméra (lecture de plaque, identification). | F03 |
| J'aimerais être sûr de choisir la bonne caméra.                                      | F04 |
| J'aimerais choisir la bonne capacité de disque dur.                                  | F05 |
| J'aimerais visualiser sans enregistrer sur un moniteur.                              | F06 |
| J'ai une longue distance de câble.                                                   | F07 |
| J'ai plusieurs sites à surveiller.                                                   | F08 |
| J'ai une nouvelle box.                                                               | F09 |
| J'aimerais une caméra personnalisée.                                                 | F10 |
| J'ai une box avec une IP dynamique.                                                  | F11 |
| J'aimerais un KIT de départ.                                                         | F12 |

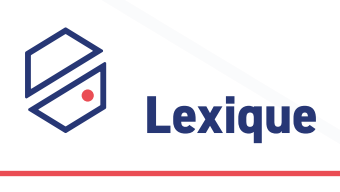

| NVR    | Acronyme de Network Video Recorder.                                                                                                    |  |  |
|--------|----------------------------------------------------------------------------------------------------|--|--|
|        | C'est le nom couramment utilisé pour désigner l'enregistreur.                                                                                                    |  |  |
| PoE    | Acronyme de Power over Ethernet.                                                                                                    |  |  |
|        | Technologie permettant de faire passer le courant sur le<br>câble réseau (CAt6). Ainsi, un seul câble sera nécessaire pour<br>l'alimentation et le flux de données. Disponible sur la plupart de<br>nos caméras. |  |  |
| ONVIF  | Acronyme de Open Network Video Interface Forum.                                                                                                    |  |  |
|        | C'est un protocole qui permet la communication entre des produits de différentes marques. (caméras, enregistreurs, logiciels).                                                                                   |  |  |
| VPI    | Visualisation de Plaques d'Immatriculation.                                                                                                    |  |  |
|        | La VPI peut se faire avec n'importe quelle caméra, bien placée.                                                                                                    |  |  |
| LAPI   | Lecture Automatique de Plaques d'Immatriculation.                                                                                                    |  |  |
|        | Nécessite une caméra avec analyse de plaques d'immatriculation (LP50 / LP660HD).                                                                                                    |  |  |
| BLC    | Back Light Compensation.                                                                                                    |  |  |
|        | Gestion des contre-jours, va éclaircir les zones sombres.                                                                                                    |  |  |
| HLC    | Hight Ligh Compensation.                                                                                                    |  |  |
|        | Gestion des fortes luminosités , va assombrir les zones très<br>lumineuses.                                                                                                    |  |  |
| WDR    | Wide Dynamic Range (fusion BLC + HLC).                                                                                                    |  |  |
|        | Gestion des contre jours.                                                                                                    |  |  |
|        | Permet d'éclaircir les zones sombres et assombrir les zones<br>lumineuses. Idéal pour les forts contre-jours, pour visualiser<br>aussi bien à l'intérieur qu'à l'extérieur (exemple baie vitrée).                |  |  |
| FullHD | Résolution de 2Mpx, 1920 x 1080px.                                                                                                    |  |  |
| 4K     | Résolution de 8Mpx, 3840 x 2160px.                                                                                                    |  |  |
| DDNS   | Acronyme de Dynamic Domain Name System.<br>Liaison automatique d'une IP dynamique à un nom de<br>domaine (adresse web).                                                                                          |  |  |

# J'aimerais demander un devis à Vizeo 👧

Je voudrais transmettre une demande à Vizeo afin de recevoir un devis et une étude.

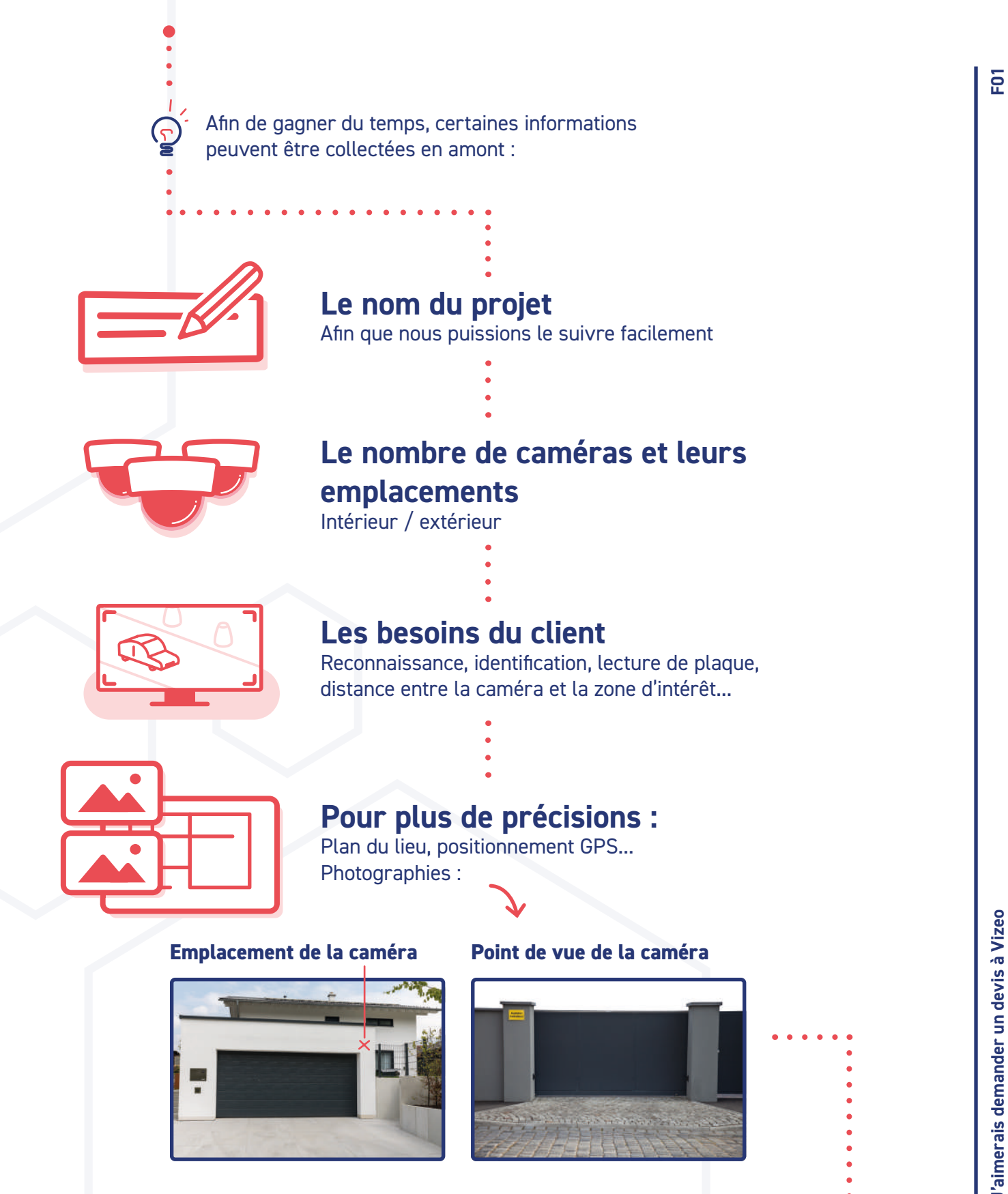

# J'aimerais demander un devis à Vizeo FOT

### Exemple de devis

Tous nos devis sont faits sur mesure

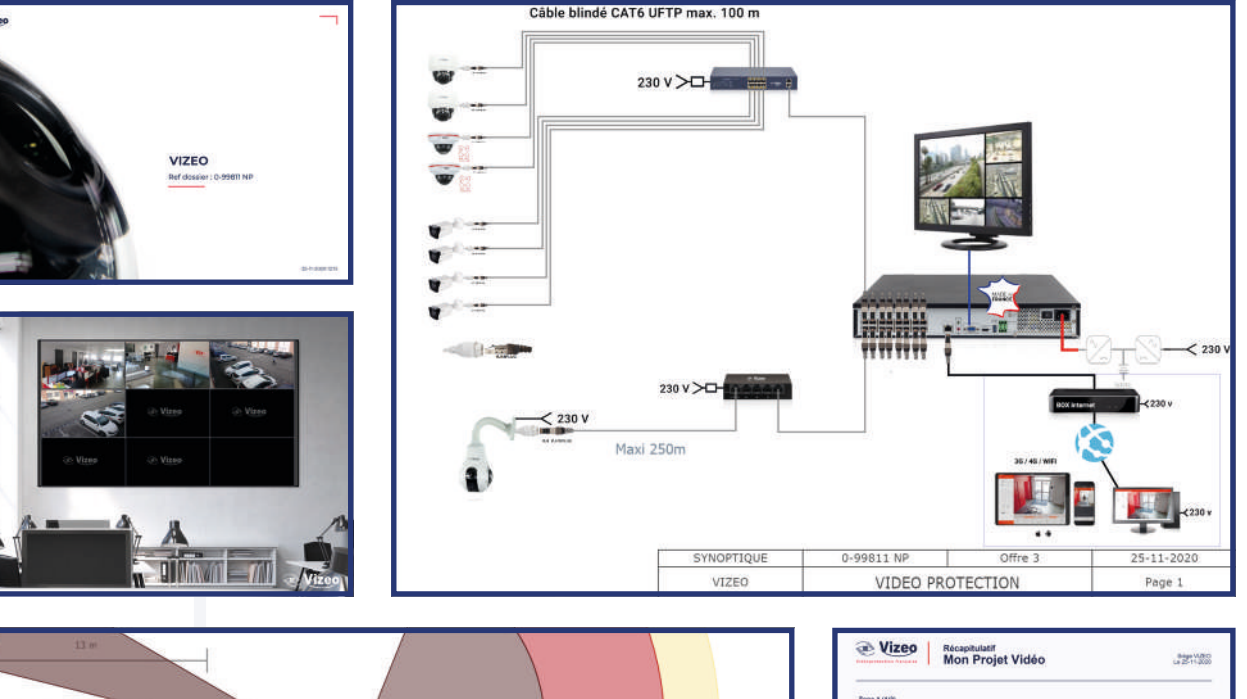

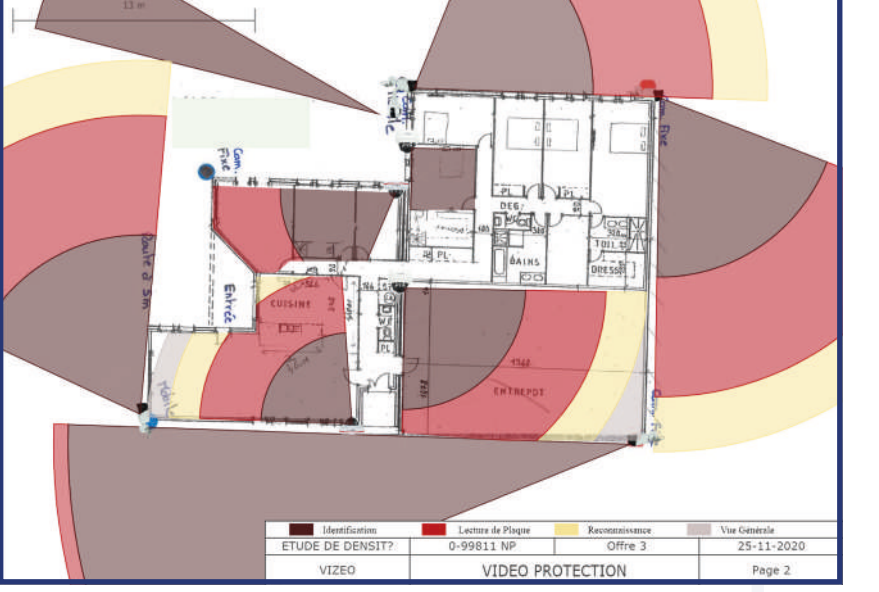

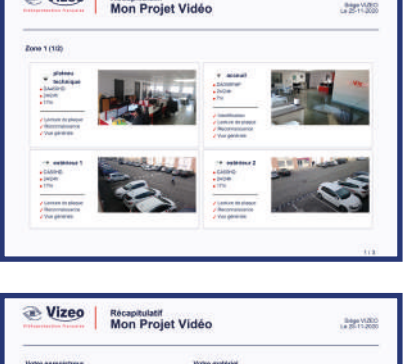

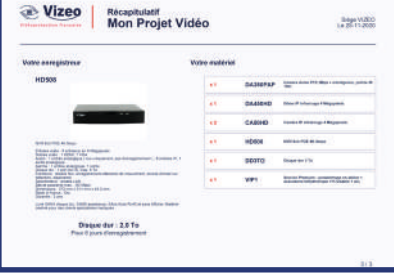

Accompagnés d'un **synoptique**, d'un **plan détaillé** (avec calcul de densité pour l'identification et la lecture de plaque) et d'un **récapitulatif caméra par caméra**, nous nous assurons que vous ayez toutes les cartes en main pour prendre en charge l'installation. Vous pouvez créer une offre comme celle-ci sur notre plateforme professionnelle : **Distriveo.** 

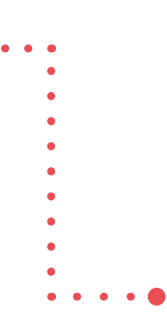

J'aimerais demander un devis à Vizeo

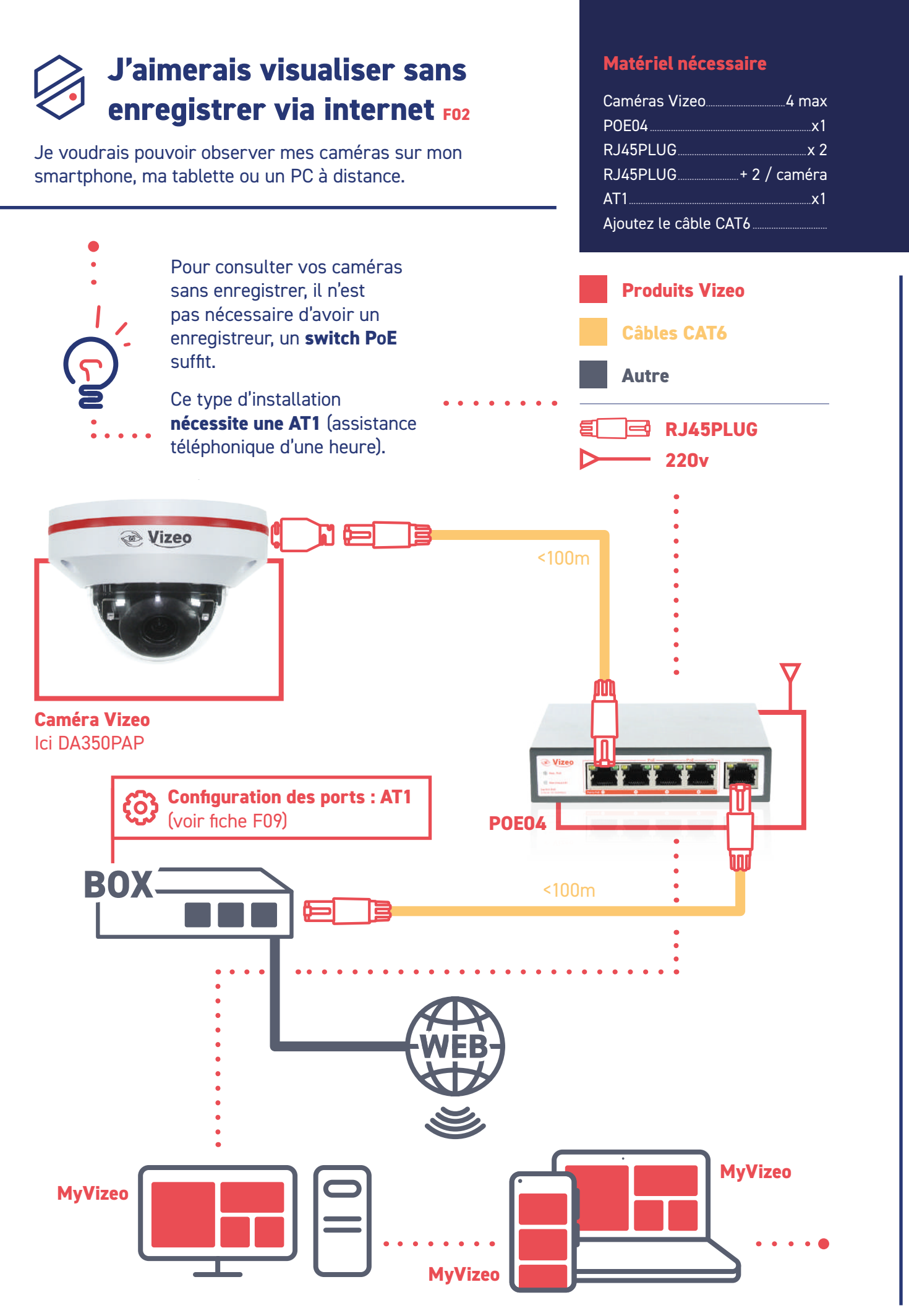

J'aimerais visualiser sans enregistrer via internet

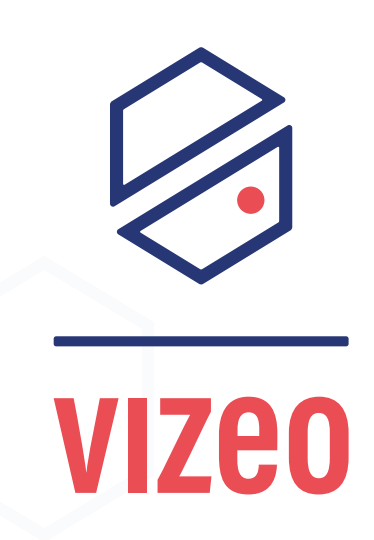

## J'aimerais connaître les capacités de ma caméra FO3

Je voudrais savoir quelle caméra choisir si je veux pouvoir identifier une personne ou lire une plaque.

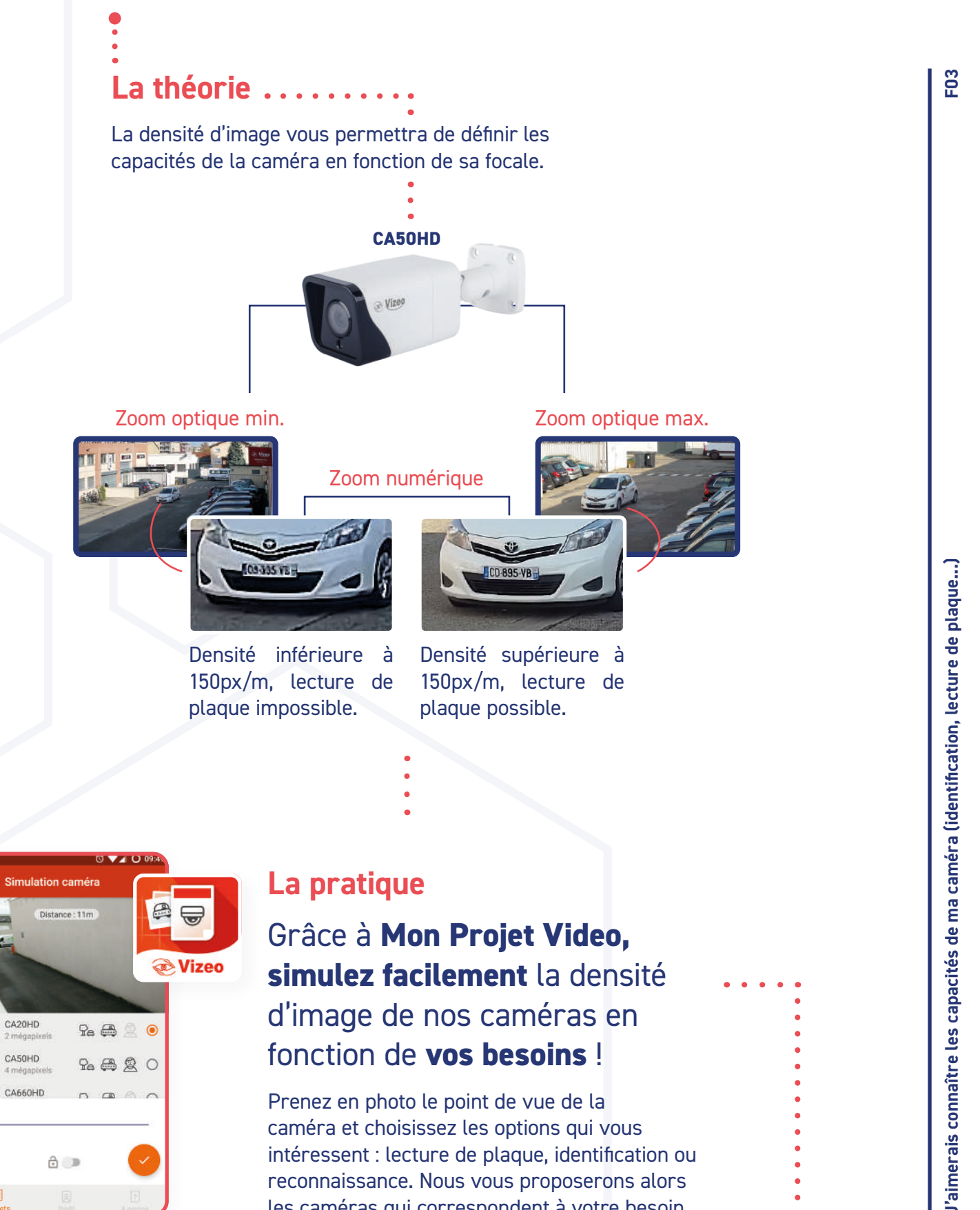

caméra et choisissez les options qui vous intéressent : lecture de plaque, identification ou reconnaissance. Nous vous proposerons alors les caméras qui correspondent à votre besoin.

ð 🗩

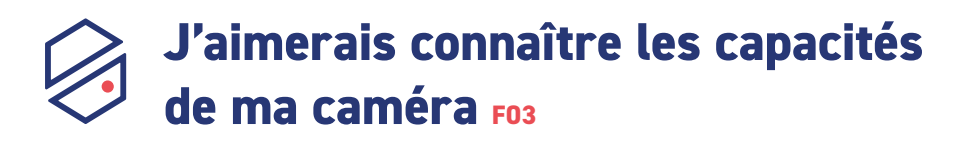

|           |          | Identification | Lecture de plaque |
|-----------|----------|----------------|-------------------|
| 19 Mar.   | DA330HD  | 3m             | 600               |
|           | CA10HD   | JII            |                   |
| - 10<br>D | DA630HD  | δm             | 9m                |
| -         | CA60HD   | UTT            |                   |
| Co Vass   | DA350PAP | 3 à 10m        | 5 à 16m           |
| e tur     | DA350HD  | 2 à 15m        | 6 à 25m           |
| -         | CA20HD   | 3 a 15m        | 0 8 2511          |
| - 100<br> | DA450HD  | ( ) 2/m        | 1( à (2m          |
| -         | CA50HD   | 6 a 2011       | 14 a 4311         |
| 2 Har     | DA650HD  | 0 2 2 4 2      | 1/ 2 50           |
| -         | CA80HD   | 9 à 34m        | 16 a 58m          |
|           | DO410HD  | 9 à 113m       | 15 à 189m         |
| 5         | D0518HD  | 6 à 205m       | 11 à 342m         |

Ci-contre les normes européennes (EN 62676-4) sur lesquelles Vizeo se base pour les calculs de densités :

| Identification | Lecture de plaque |
|----------------|-------------------|
| 250 pixels/m   | 150 pixels/m      |
|                | •                 |

## J'aimerais être sûr de choisir la bonne caméra F04

Pour pouvoir choisir la bonne caméra, il faut au préalable définir vos besoins. Voici une arborescence pour vous aider dans votre choix :

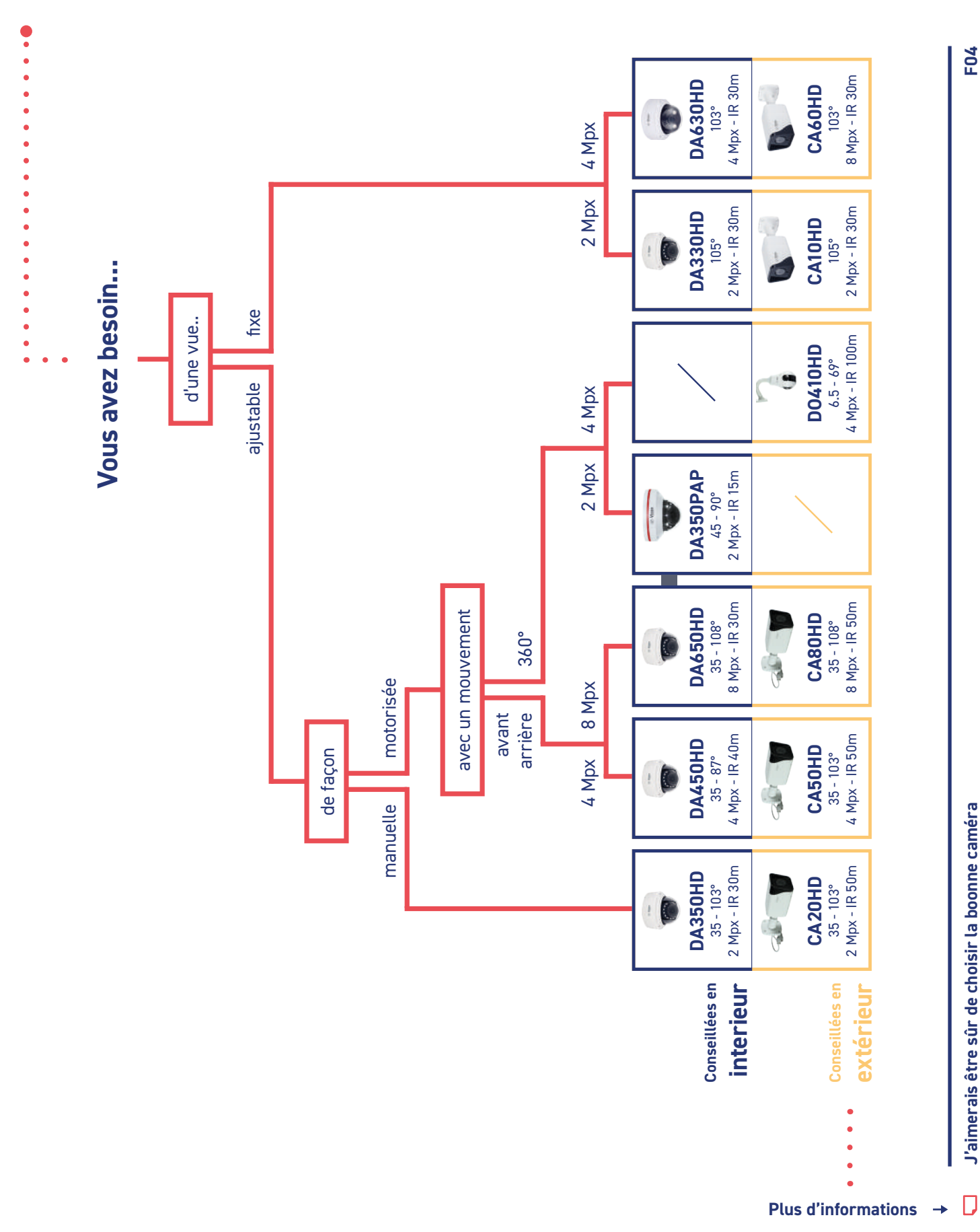

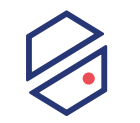

F04

# J'aimerais être sûr de choisir la bonne

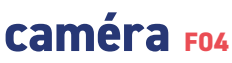

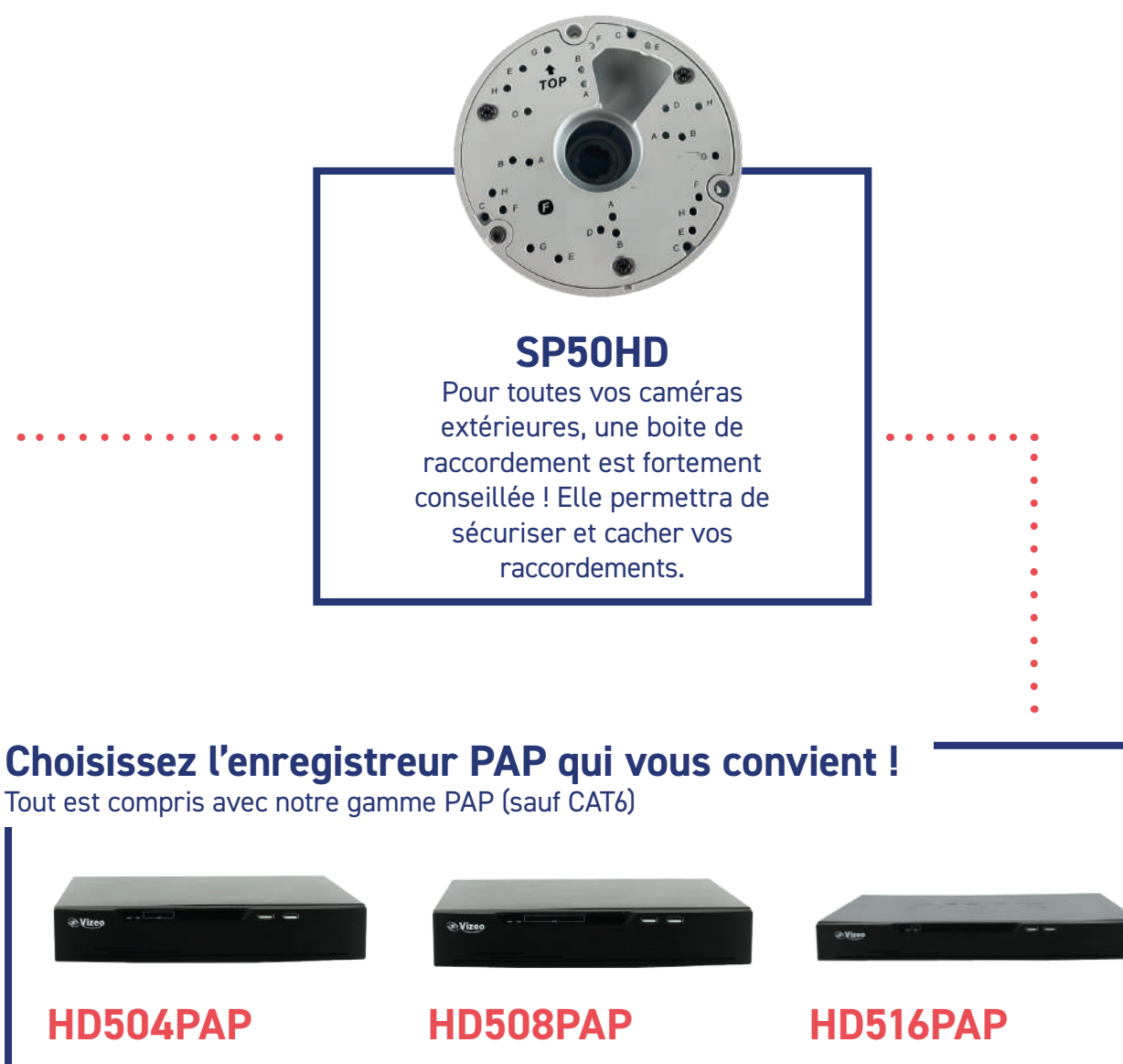

Max. 4 caméras. 1Disque dur 1 To. 10 Fiches RJ45PLUG. 1Assistance 1 heure. 1Autocollant obligatoire. 1Câble test. Max. 8 caméras. 1Disque dur 2 To. 18 Fiches RJ45PLUG. 1Assistance 1 heure. 1Autocollant obligatoire. 1Câble test.

Max. 4 caméras. 1Disque dur 4 To. 32 Fiches RJ45PLUG. 1Assistance 1 heure. 1Autocollant obligatoire. 1Câble test.

## J'aimerais choisir la bonne capacité de disque dur FOS

Mon installation nécessite un enregistrement. Comment être sûr de la taille de disque dur que je choisis ?

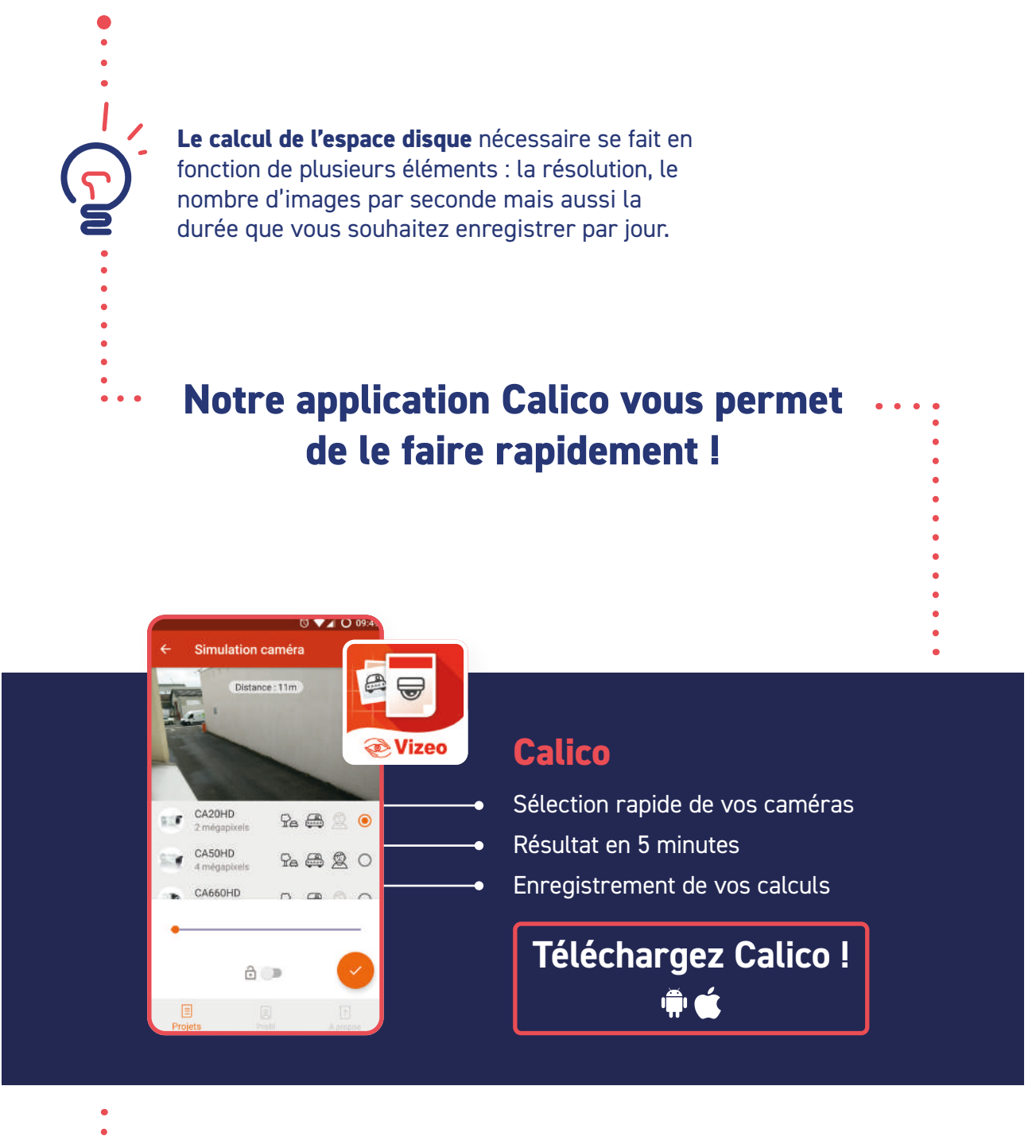

Pensez à nos disques durs professionnels

### 1, 2, 3, 4, 6, 8 To

Prévu pour fonctionner 24/24h 7/7j, profitez du meilleur pour votre installation !

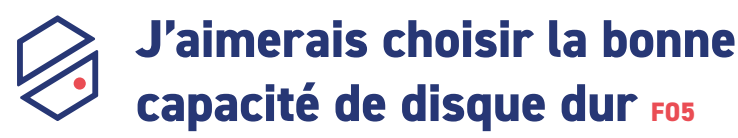

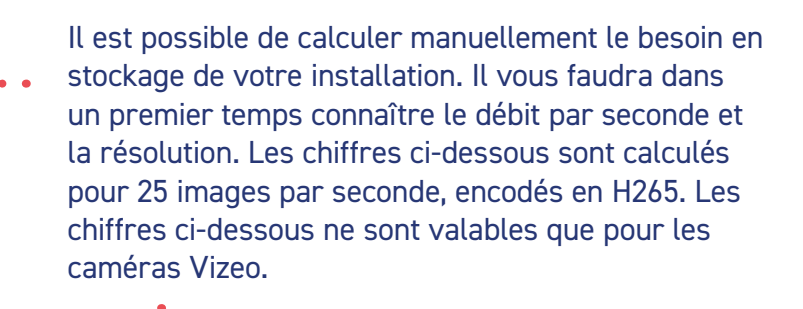

| Le débit de votre vidéo         | 2Мрх      | 4Mpx      | 8Mpx      |
|---------------------------------|-----------|-----------|-----------|
| Zone filmée faible en animation | 315 kbps  | 750 kbps  | 960 kbps  |
| Zone filmée forte en animation  | 2200 kbps | 5000 kbps | 9200 kbps |
|                                 |           |           | •         |

#### Le calcul (en To) :

Débit (kbps) x nombre d'heure par jour d'enregistrement x 3600 x nombre de jours enregistrés ÷ 1 048 576 ÷ 8 x 0.001

#### Exemple :

J'ai besoin de **14** jours d'enregistrement, **8** heures par jour. Ma caméra fait 8Mpx et filme dans une zone ou l'animation est forte ( = **9200 kbps**).

**= 442.2 Go** 

F05

IJ

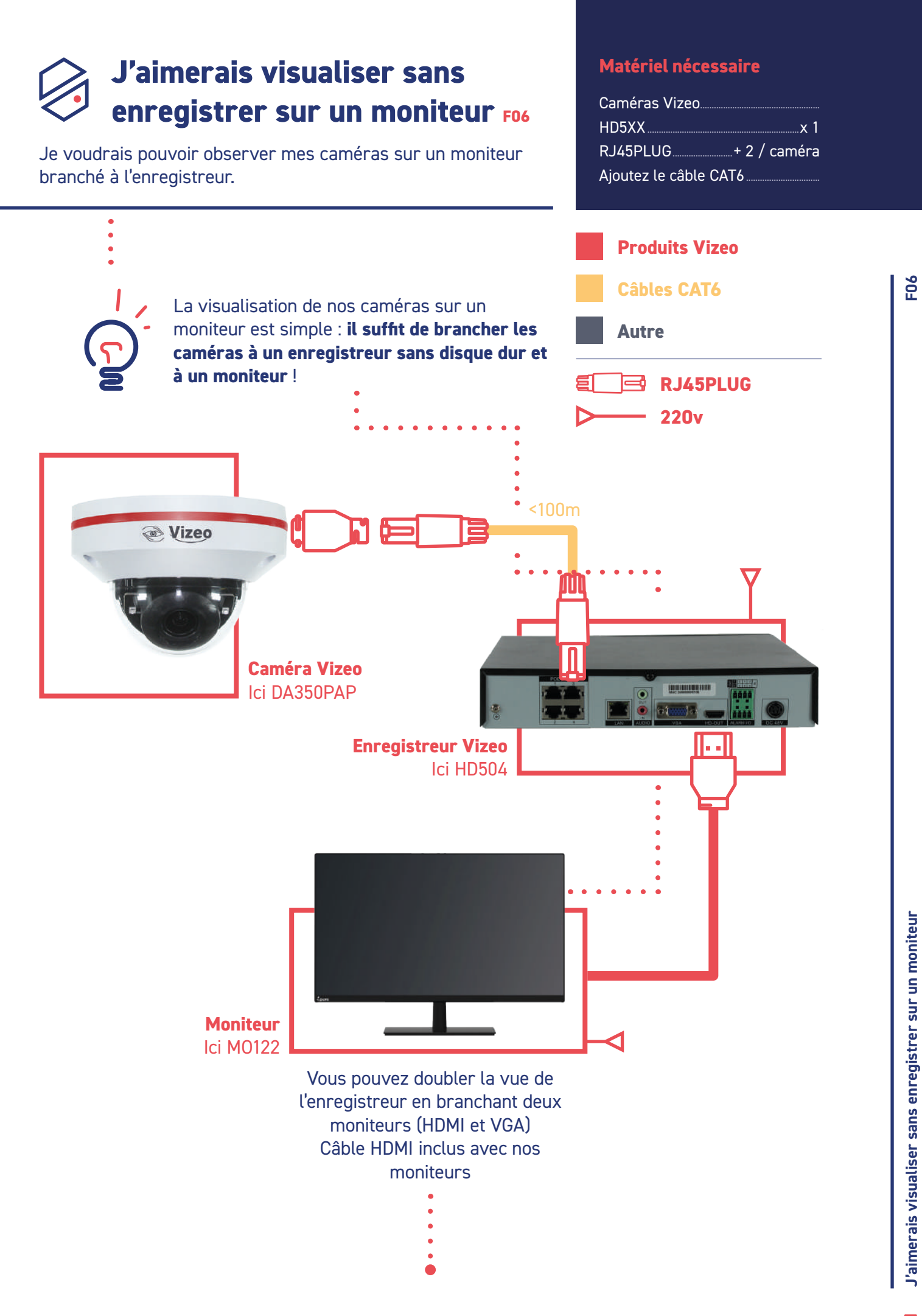

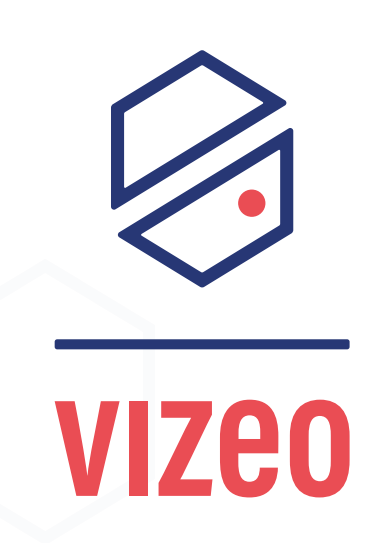

## J'ai une longue distance de câble F07

Mon installation possède des caméras relativement éloignées des enregistreurs auxquels elles sont reliées.

Certains sites ont des contraintes d'installations importantes dûes à la distance parcourue entre une caméra et son enregistreur. Plusieurs solutions existent en fonction de

cette distance :

#### Rappel

| Jusqu'à 100m |   |
|--------------|---|
| HDXXXx       | 1 |

#### De 100 à 350m

| HDXXX   | .x  | 1 |
|---------|-----|---|
| P0E04LD | . x | 1 |

#### De 350m à 2km

| HDXXX    | x | 1 |
|----------|---|---|
| KITFIBRE | х | 1 |

#### De 2km à 20km

| HDXXX  | х | 1 |
|--------|---|---|
| FB20KM | х | 1 |

#### Jusqu'à 100m

Un enregistreur peut atteindre la distance de 100m avec un câble CAT6. <100m Vous n'avez besoin que de la longueur de câble nécessaire. Caméra Vizeo Ici DA350PAP Matériel nécessaire : Caméras Vizeo ..... HD5xx......x1 **Enregistreur** Ajoutez les câbles CAT6...... Ici HD504 De 100m - 350m Il est nécessaire d'amplifier le signal. Pour cela, il vous faudra installer un switch longue distance alimenté en 220v. Il sera alors possible de faire Caméra Vizeo 100m entre l'enregistreur et le switch, Ici DA350PAP puis 250m entre le switch et la caméra. Matériel nécessaire : POE04LD Caméras Vizeo ..... HD5xx.....x1 <100m POE04LD .....x1

Autre

Ajoutez les câbles CAT6...

**Produits Vizeo** 

Câbles CAT6

IJ

F07

• 220v

Enregistreur Ici HD504

**RJ45PLUG** 

# J'ai une longue distance de câble F07

#### De 350m à 2km \_

Pour une portée de 2km il sera nécessaire de passer par la **fibre multimode**. Nous proposons un **KITFIBRE** qui permet de convertir le signal en fibre au niveau de la caméra et de l'enregistreur. La distance parcourue entre les deux peut alors être de 2km.

|                                     | <100m                                 |
|-------------------------------------|---------------------------------------|
| <b>Caméra Vizeo</b><br>Ici DA350PAP |                                       |
|                                     |                                       |
| <pre>KITFIBRE &lt;2km</pre>         | 50                                    |
| <100m                               |                                       |
|                                     | X X X X X X X X X X X X X X X X X X X |
|                                     | <b>Enregistreur</b><br>Ici HD504      |

#### Matériel nécessaire :

| Caméras Vizeo |            |
|---------------|------------|
| HD5xx         | x1         |
| KITFIBRE      | x1         |
| AL102         | 1 / caméra |

Pensez à ajouter le câble fibre....

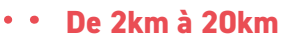

**Produits Vizeo** 

Pour une portée de 20km, il faudra utiliser la **fibre monomode**. Plus technique à installer que la multimode, elle permet cependant une portée 10 fois plus grande.

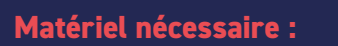

| Caméras Vizeo |          |
|---------------|----------|
| HD5xx         | x1       |
| FB20KM        | x1       |
| AL1021        | / caméra |

Pensez à ajouter le câble fibre....

Câbles CAT6

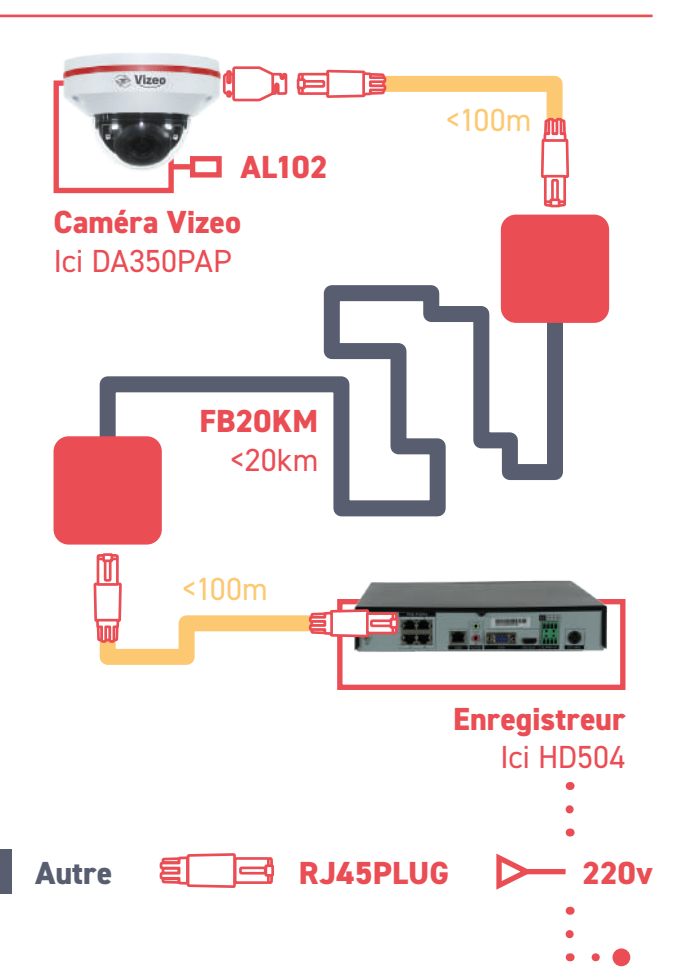

•

•

•

•

•

# J'ai plusieurs sites à surveiller FOR

Je voudrais avoir accès à plusieurs sites vidéosurveillés sur mon smartphone.

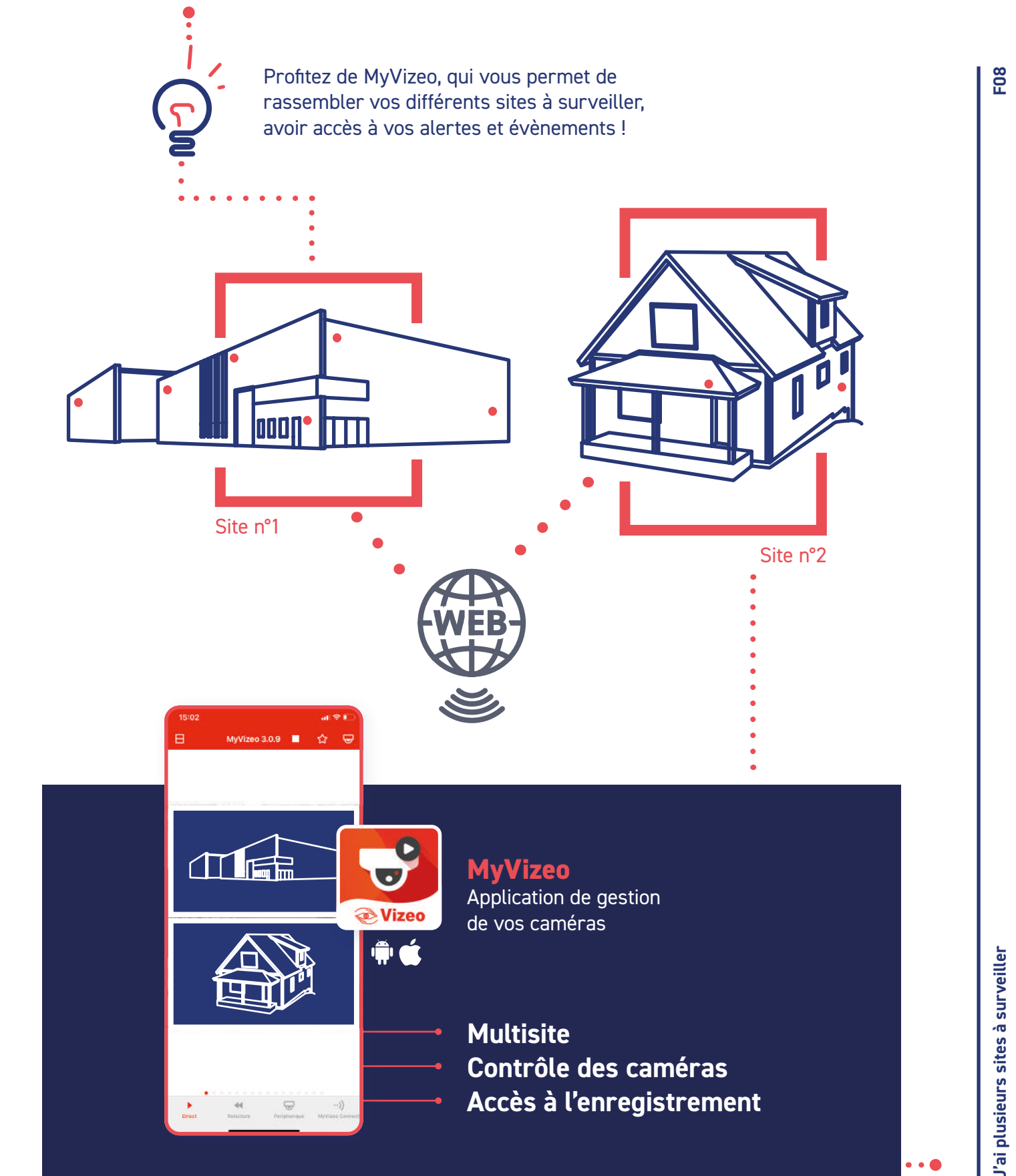

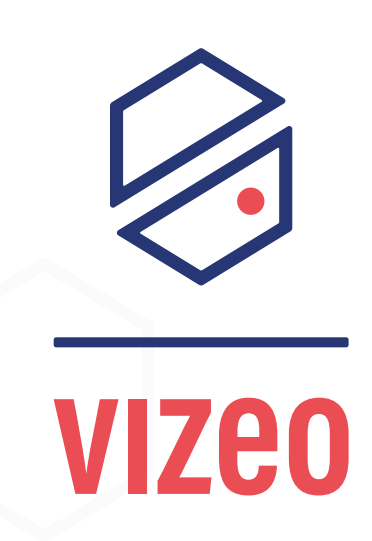

# J'ai une nouvelle box F09

Mon client à une nouvelle box, et il n'a pas accès à son installation sur internet.

#### Matériel nécessaire

AT1.....x 1

Si votre client a une nouvelle box, il faut paramétrer celle-ci. Elle a besoin que l'ouverture des ports soit mise en place pour l'enregistreur. Vous avez un doute ? Pas le temps ? Vizeo peut vous accompagner et prendre en charge le paramétrage de votre box. Choisissez une AT1 et soyez sur du résultat ! (assistance téléphonique 1 heure). Vous disposerez d'1 heure avec notre technicien. Si vous voulez effectuer la manipulation, vous trouverez un tutoriel au dos de cette page.

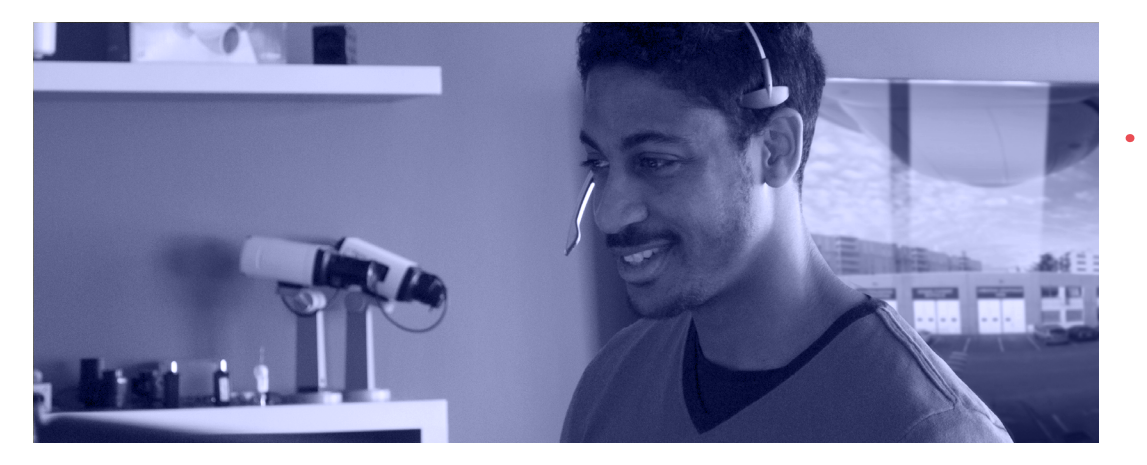

J'ai une nouvelle box

F09

Tutoriel 🔶

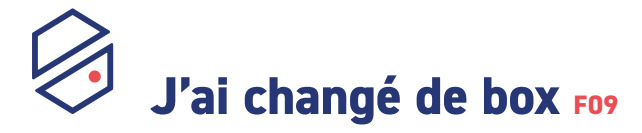

AT1.....x 1

### **Vous pouvez effectuer** un paramétrage sur une installation simple

(un seul enregistreur, pas de serveur web sur le réseau).

#### Se connecter à l'interface de configuration de la box.

**Orange** ...... 192.168.1.1/\* Bouygues .....mabbox.bytel.fr/\* Free ...... mafreebox.freebox.fr/\* 

\*Adresse donnée à titre indicatif.

#### Vérifier que l'enregistreur est sur le 2 bon réseau. De base, son adresse IP est 192.168.1.65

Si l'adresse a changé, téléchargez ipsearch pour scanner votre réseau ou chercher l'information dans l'interface.

Chercher l'onglet relatif à l'ouverture 3 des ports. (Parfois nommé NAT / PAT).

**Ouvrir les ports 80, 3036, 30001 pour** 4 l'IP correspondante à l'enregistreur. Pour ouvrir un port, il faut le rediriger.

### Attention

Chaque version de box correspond à une interface spécifique. Les informations présentées peuvent ne pas totalement correspondre. En cas de problème, pensez à l'AT1. Notre technicien formé pourra configurer la box à votre place.

Exemple 1 (basé sur une box Orange) :

Sur l'interface, après s'être connecté, allez dans Configuration > Livebox > Paramètres avancés. Une fois dedans allez dans l'onglet **NAT / PAT > Ajouter** une nouvelle règle.

Une fois dans l'onglet d'ouverture des ports, voici les valeurs à renseigner :

| IP externe          | Tous                 |
|---------------------|----------------------|
| App / service       | Mettre un nom        |
| Port interne        | 80                   |
| Port externe        | 80                   |
| Protocole           | TCP                  |
| Appareil            | 192.168.x.x (IP NVR) |
| Port de fin         | 80                   |
| Port de destination |                      |
|                     |                      |

Cliquez sur Enregistrer.

Manipulation à refaire pour les ports 3036 et 30001.

#### Exemple 2 (basé sur une Freebox) :

Sur l'interface, en bas a gauche, cliquez sur Free > Paramètres > Paramètres de la Freebox. Vous allez devoir vous connecter. Ensuite Gestions des ports > Aiouter une redirection.

Une fois dans l'onglet, voici les valeurs à renseigner:

| IP de destination   | 192.168.x.x (IP NVR) |
|---------------------|----------------------|
| Redirection active  | oui                  |
| IP source           | Toutes               |
| Protocole           | TCP                  |
| Port de début       | 80                   |
| Port de fin         | 80                   |
| Port de destination | 80                   |

#### Cliquez sur Sauvegardez.

Manipulation à refaire pour les ports 3036 et 30001.

FOS

## J'aimerais une caméra personnalisée F10

Je voudrais une caméra intégrée dans son environnement.

#### **Références Vizeo**

**Je veux un motif avec ma caméra** MOTIF

Je veux une couleur avec ma caméra COULEUR

**COULEUR : bleu** Personnalisable en toutes les couleurs RAL

> Travail réalisé par un Compagnon du Tour de France !

Nous vous proposons une prestation unique : personnalisez vos caméras à la couleur ou au motif de votre choix !

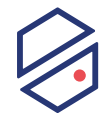

F10

## J'aimerais une caméra personnalisée F10

#### **Références Vizeo**

**Je veux un motif avec ma caméra** MOTIF

Je veux une couleur avec ma caméra COULEUR

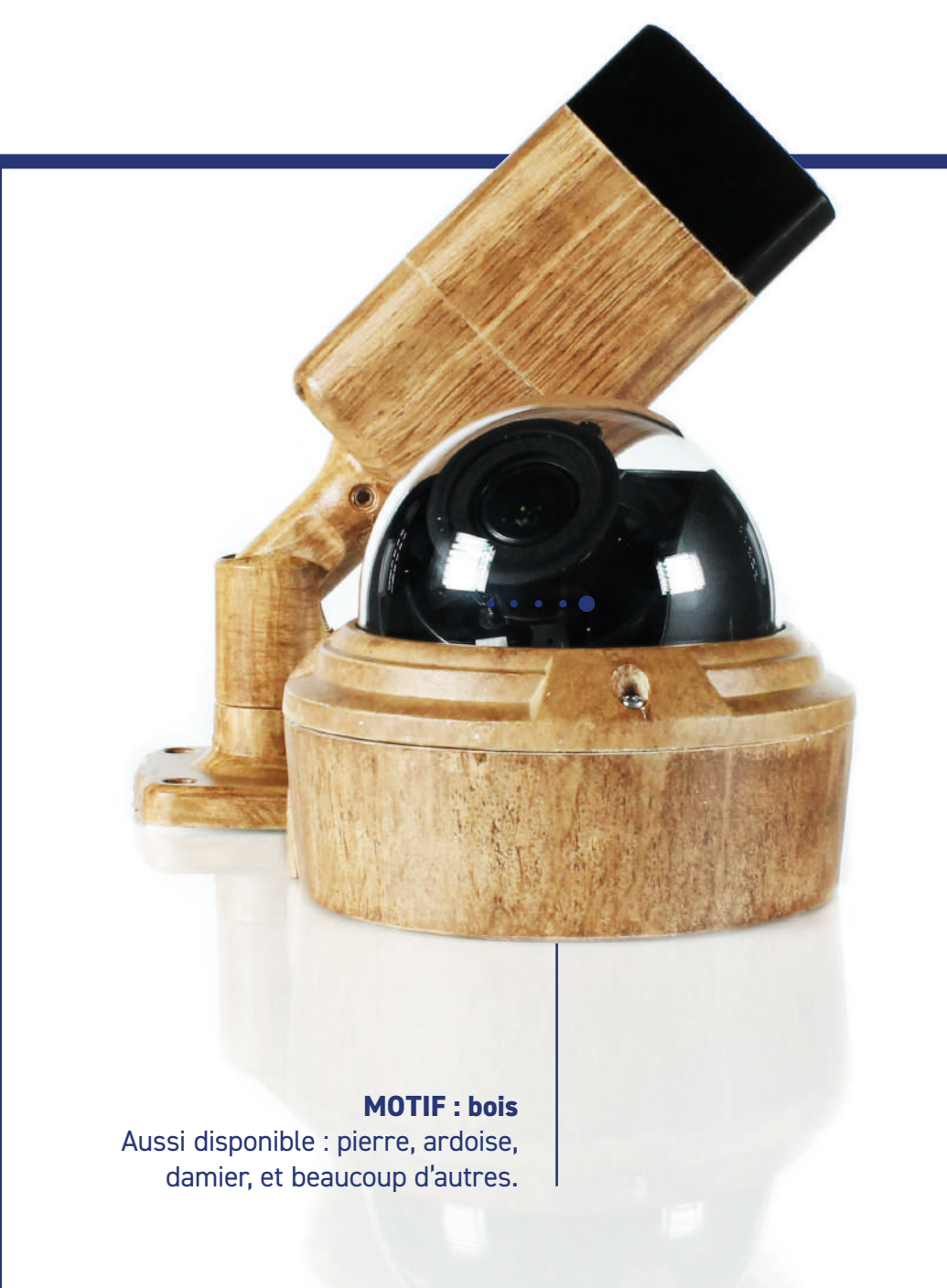

Travail réalisé par un Compagnon du Tour de France !

# J'ai une box avec une IP dynamique 📶

La box a une IP qui change régulièrement. Comment faire pour avoir un accès stable à mon installation ?

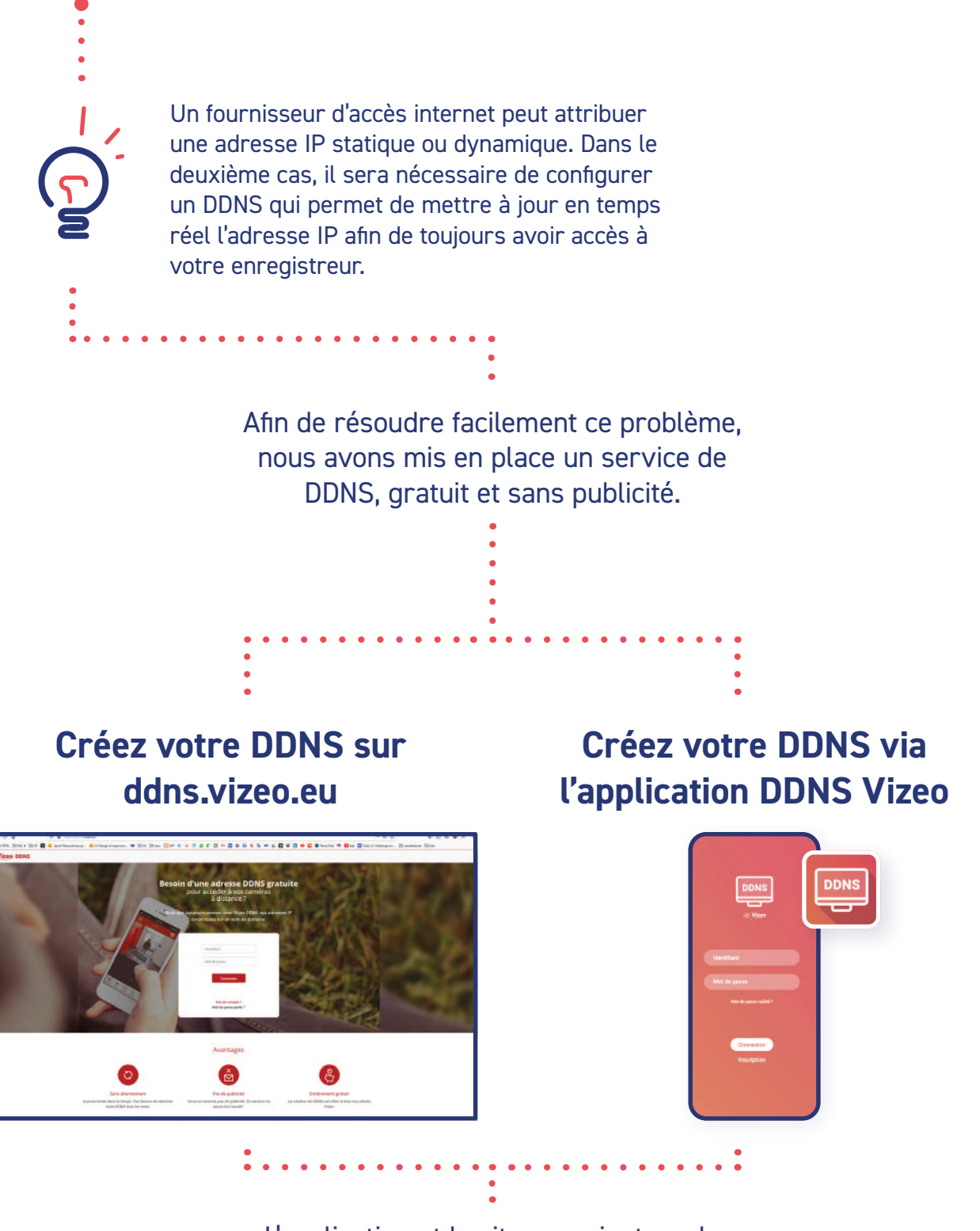

L'application et le site renvoient sur le même service de DDNS, vous pourrez ensuite vous connecter sur les deux.

IJ

Ξ

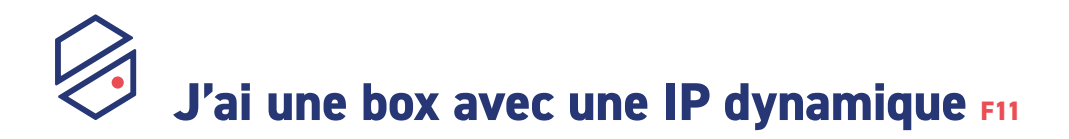

# Comment créer facilement un DDNS sur le site ou l'application ?

- 1 Créer un compte
- 2 Créer un nouveau DDNS :

#### Nom de domaine

Choisissez un nom de domaine personnalisé. Il sera suivi de .vizeo.fr

#### Référence

La référence de votre enregistreur (HDXXX).

#### Numéro de série Numéro de série de votre produit.

## **3** Enregistrer le nom du DDNS sur l'interface de votre enregistreur.

Accessible sur un navigateur via son adresse IP (192.168.x.x) ou directement via l'enregistreur (il faudra brancher une souris).

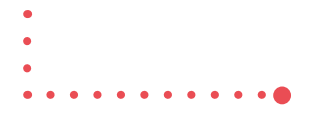

# J'aimerais un KIT de départ F12

Je voudrais une installation simple et rapide, qui ne nécessite pas de configuration de ma part.

#### **Référence Vizeo**

KITPAP x1

Ajoutez le câble CAT6

### Grâce au KITPAP, simplifiez vos installations !

- Notre KITPAP propose une solution plug & play qui
- fonctionnera pour la plupart des demandes client.
- Les caméras sont plug & play, et notre enregistreur
- HD504PAP est accompagné d'une assistance
- téléphonique et de tout le nécessaire pour son fonctionnement.

### Le KITPAP, pour bien démarrer

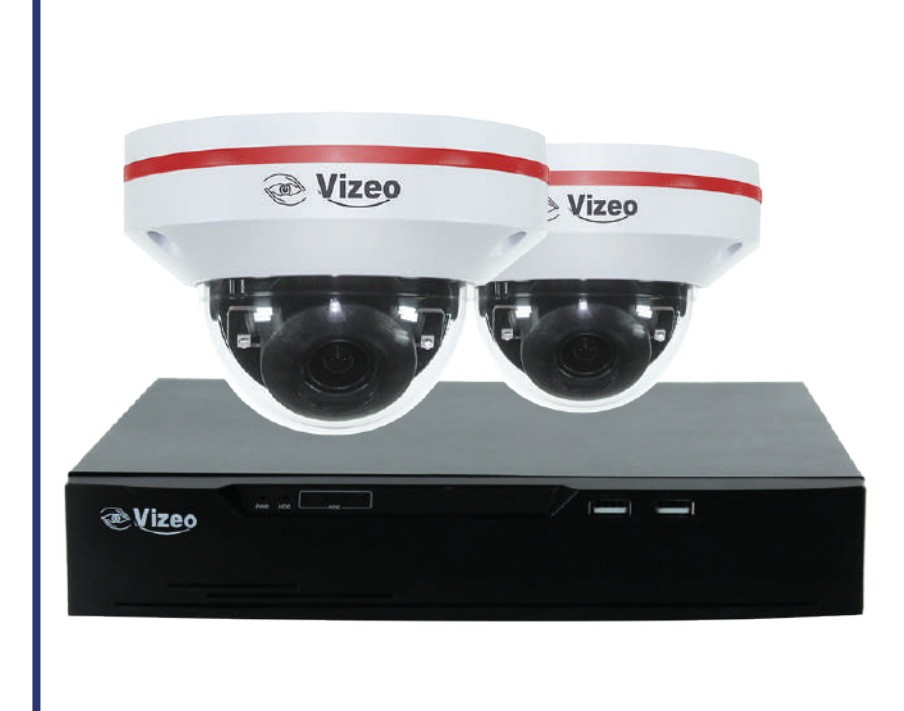

## **2x DA350PAP**

Plug & play PoE Motorisation 350°

### HD504PAP

- 1 HD504
- 1 To disque dur
- 1 heure d'assistance
- 10 Fiches RJ45PLUG
- 1 Affiche obligatoire

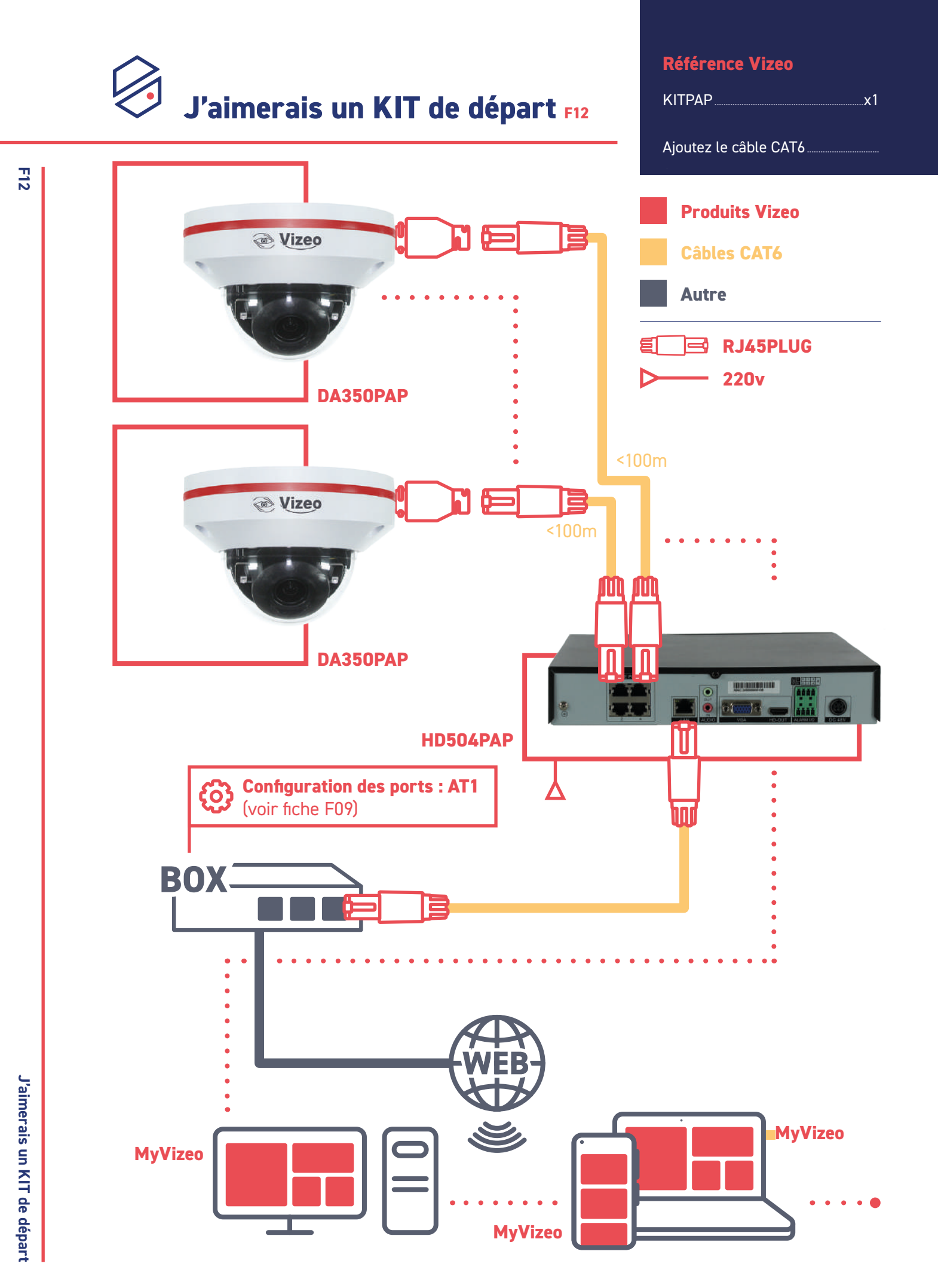